# 6. 랜딩페이지

# 랜딩페이지란?

## 한 페이지에 소비자를 설득 할 수 있는 메시지를 담은 페이지. 소비자들의 즉각적인 구매와 반응을 유도하여 매출향상을 기대 할 수 있습니다.

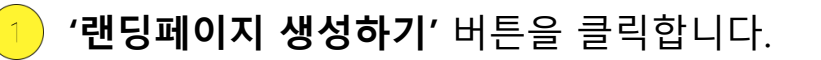

|    |    | 랜딩페이지 생성하기                                                         |                  |     |     |            |    |
|----|----|--------------------------------------------------------------------|------------------|-----|-----|------------|----|
|    |    |                                                                    |                  |     |     |            |    |
| 번호 | 그룹 | 랜딩주소                                                               | 링크복사             | 신청수 | 조회수 | 생성일        | 관리 |
| 2  | 보험 | http://helppr.net/m/rd/?SDX=2024&IDX=1187<br>http://bit.ly/2PCbp79 | [링크복사]<br>[링크복사] | 0   | 0   | 2018-12-14 | 수정 |
| 1  | 보험 | http://helppr.net/m/rd/?SDX=2024&IDX=1186<br>http://bit.ly/2PBLxYX | [링크복사]<br>[링크복사] | 0   | 0   | 2018-12-14 | 수정 |

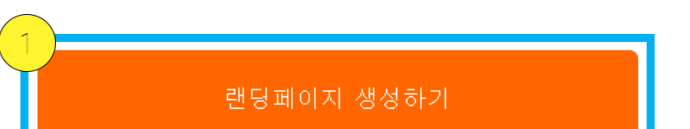

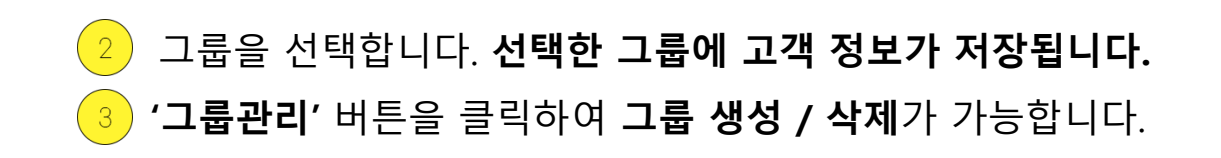

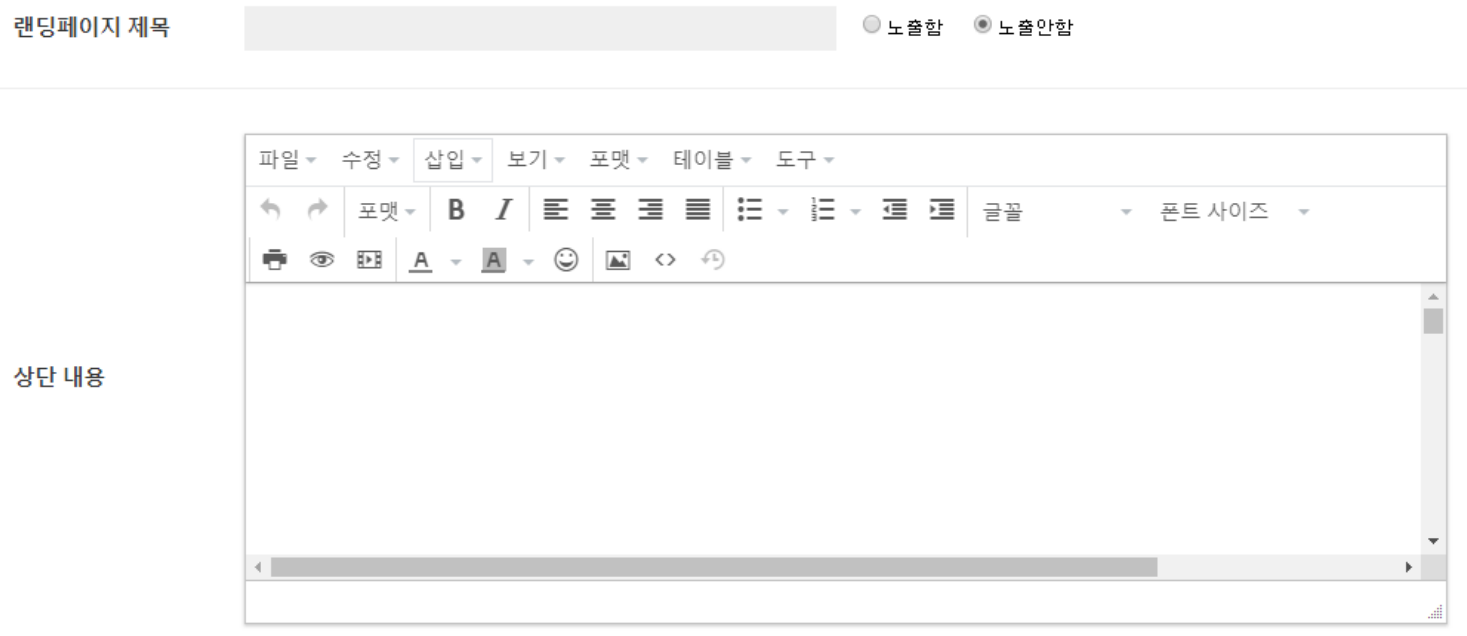

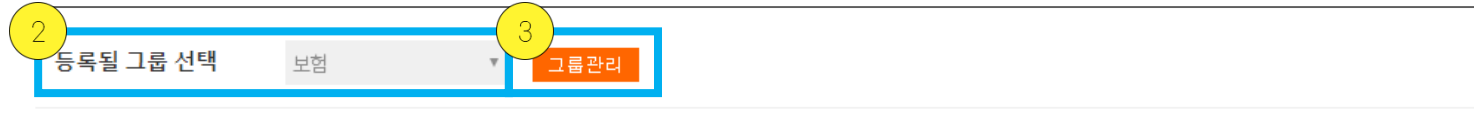

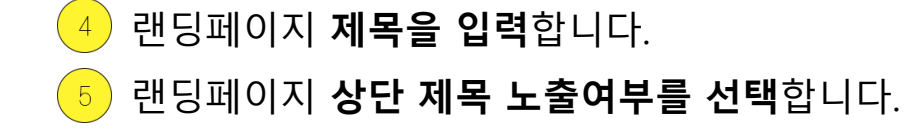

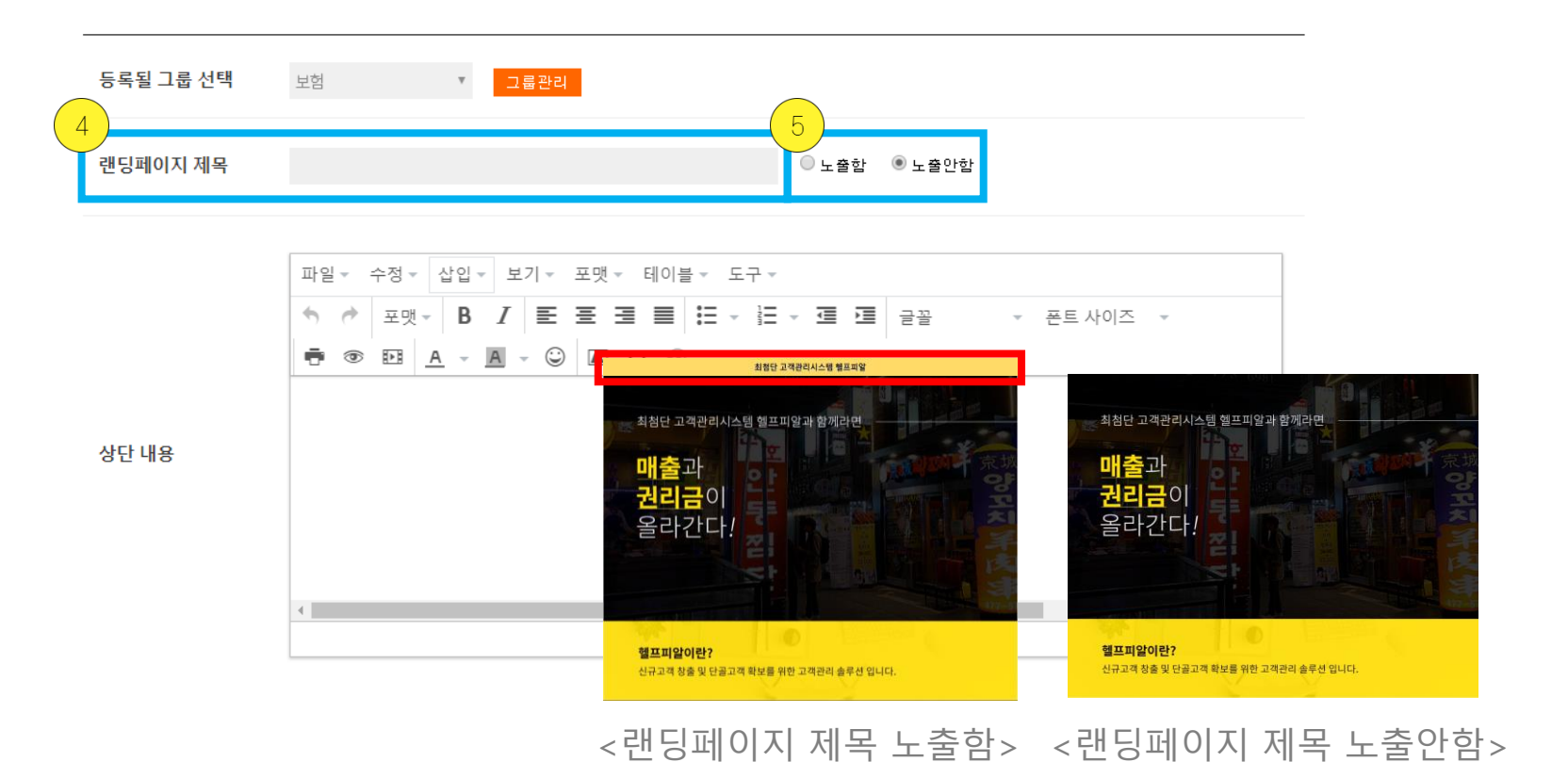

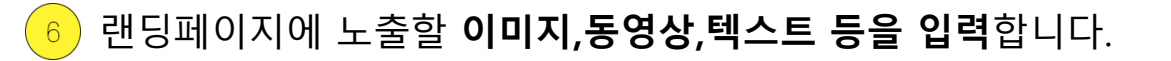

|   | 등록될 그룹 선택 | 보험 💌 그룹관리                                                                                     |  |
|---|-----------|-----------------------------------------------------------------------------------------------|--|
|   | 랜딩페이지 제목  | ○ 노출합 ◎ 노출안함                                                                                  |  |
| 6 | 상단 내용     | 파일 · 수정 · 삽입 · 보기 · 포맷 · 테이블 · 도구 ·<br>★ 값 포맷 · B I 트 프 프 프 I · 프 · 프 · 프 · 프 · 프 · · · · · · |  |
|   |           | 4                                                                                             |  |

※ 찾아보기 버튼을 클릭하여 원하는 이미지 선택 후 확인 버튼을 클릭하면 이미지가 업로드 됩니다.

이미지 삽입 아이콘을 클릭하면 이미지 업로드 화면이 열립니다.

| 등록될 그룹 선택                               | 보험 🔹 그룹관리                                                                                 |  |
|-----------------------------------------|-------------------------------------------------------------------------------------------|--|
| 랜딩페이지 제목                                | ◎ 노출한 ◎ 노출안함                                                                              |  |
| 상단 내용<br>이미지 가로<br>1000px 로 :<br>업로드 해주 | 파일 - 수정 - 삽입 - 보기 - 포맷 - 테이블 - 도구 -<br>• · · 포맷 - B I = = = = = = = = = = = = = = = = = = |  |

### 업로드 하고자 하는 **동영상의 소스코드를 복사하여 소스 입력란에 붙여넣기** 합니다. \* 동영상 위에 마우스를 올려놓고 마우스 오른쪽 버튼을 클릭하여 소스 코드 복사를 클릭하면 소스코드가 복사됩니다.

\* 동영상 위에 마우스를 올려놓고 마우스 오른쪽 버튼을 클릭하여 소스 코드 목사를 클릭하면 소스코드가 목사됩 동영상 사이즈는 자동입력 됩니다. 사이즈는 되도록 수정하지 마시고 사용해주세요!

### 미디어 삽입/수정 아이콘을 클릭합니다.

10

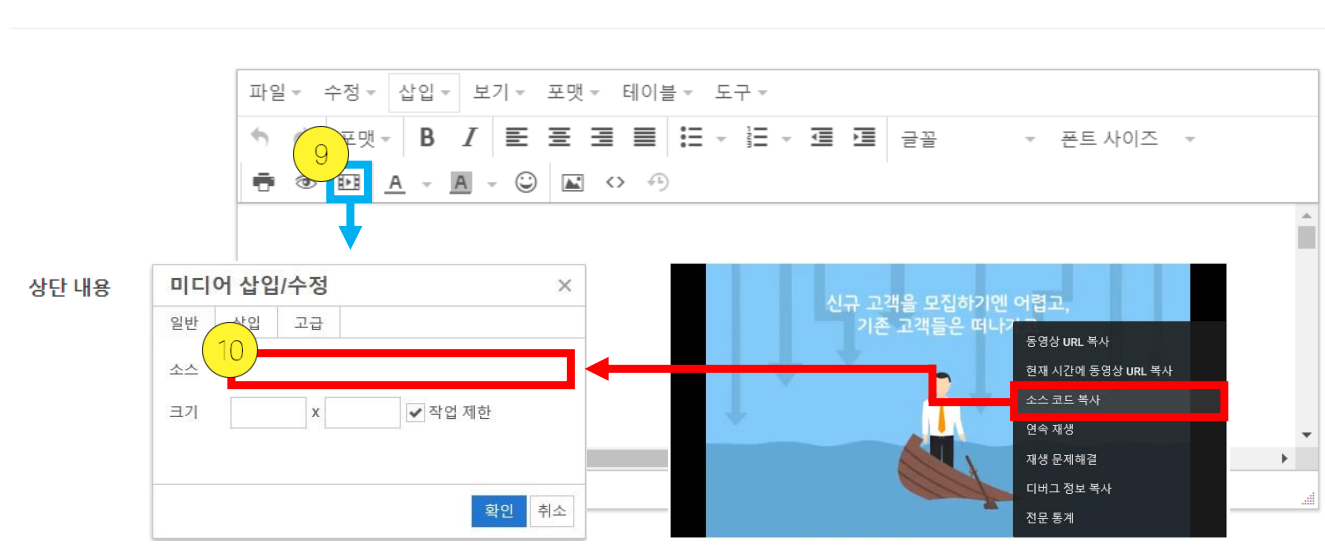

| 등록될 그룹 선택 | 보험 | ▼ 그룹관리 |                |
|-----------|----|--------|----------------|
| 랜딩페이지 제목  |    |        | ◎ 노출함 : ● 노출안함 |

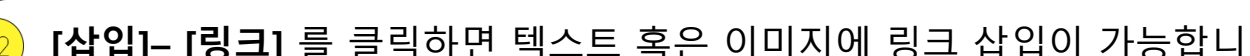

원하는 **글꼴, 폰트사이즈를 선택하여 텍스트를 입력**합니다.

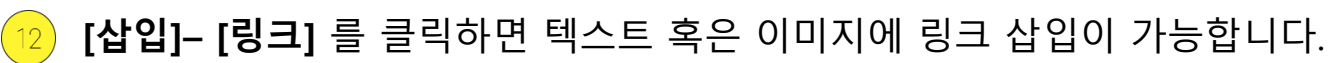

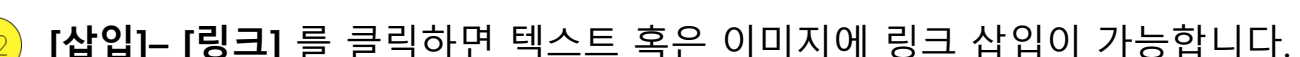

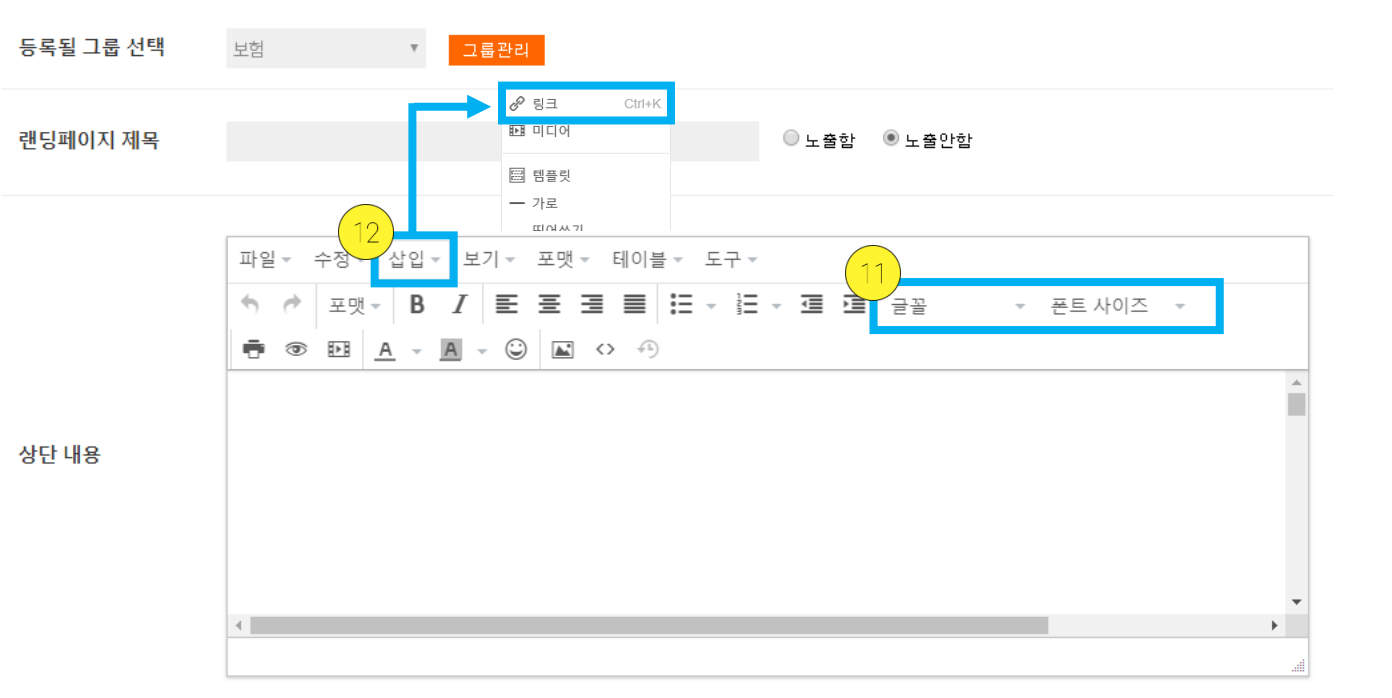

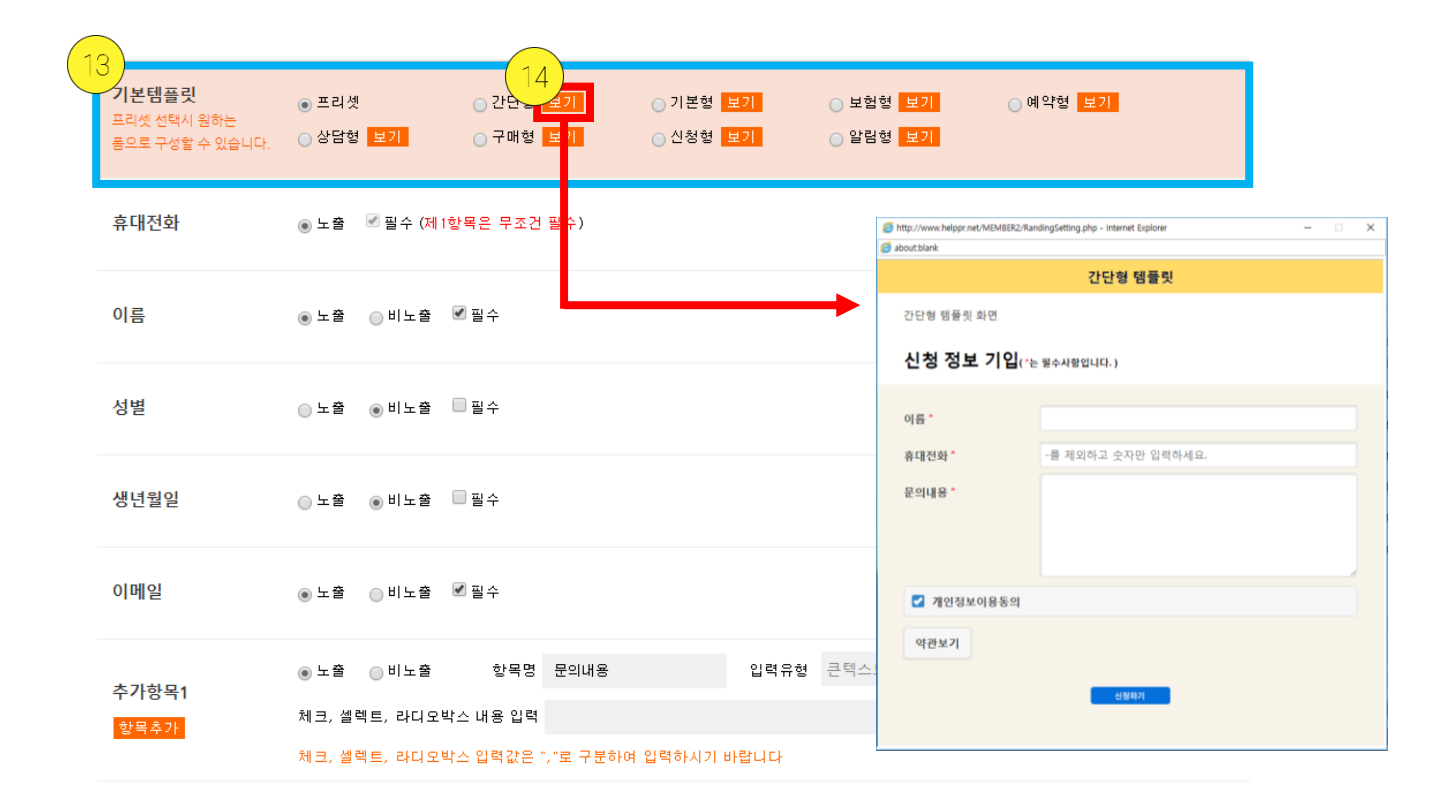

(상담신청 폼) **템플릿을 선택합니다.** 프리셋을 선택 할 경우 폼을 원하는 대로 구성 가능합니다.
 각 템플릿 샘플 우측의 보기 버튼을 클릭하면 해당 **템플릿을 미리 볼 수 있습니다.**

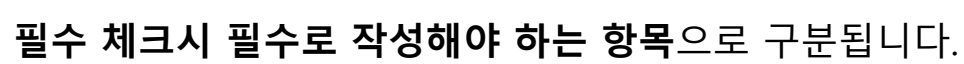

15

| 위하느 하모은 노춘/비노춘 시   | 킨 스 이스니다  |
|--------------------|-----------|
| / 눤아근 양폭을 도울/미도울 시 | 걸 수 있습니다. |

| <b>기본템플릿</b><br>프리셋 선택시 원하는<br>폭으로 구성할 수 있습니다. | ◉ 프리셋<br>○ 상담형 <mark>보기</mark>               | ○ 간단형 보기<br>○ 구매형 보기                    | _ 기본형 <mark>보기</mark><br>_ 신청형 <mark>보기</mark> | _ 보험형 <mark>_보기</mark><br>_ 알림형 <mark>_보기</mark> | ⊖ 예약형 <mark>보기</mark> |
|------------------------------------------------|----------------------------------------------|-----------------------------------------|------------------------------------------------|--------------------------------------------------|-----------------------|
| 휴대전화                                           | ◉노출 🗹 필수 (제 1 호                              | :목은 무조건 필수)                             |                                                |                                                  |                       |
| 이름                                             | ◉노출 ◯비노출 🗄                                   | ┚필수                                     |                                                |                                                  |                       |
| 성별                                             | ◯ 노출 : ● 비노출 [                               | 필수                                      |                                                |                                                  |                       |
| 생년월일                                           | ◯노출 ◉비노출 [                                   | 필수                                      |                                                |                                                  |                       |
| 이메일                                            | ◉노출 ◯비노출                                     | ┚필수                                     |                                                |                                                  |                       |
| 추가항목1<br>항목추가                                  | ● 노출 ○ 비노출<br>체크, 셀렉트, 라디오박<br>체크, 셀렉트, 라디오박 | 항목명 문의내용<br>스 내용 입력<br>스 입력값은 ","로 구분하여 | 입력유할<br>여 입력하시기 바랍니다                           | đ 큰텍스트 ▼<br>✔ 필수                                 |                       |

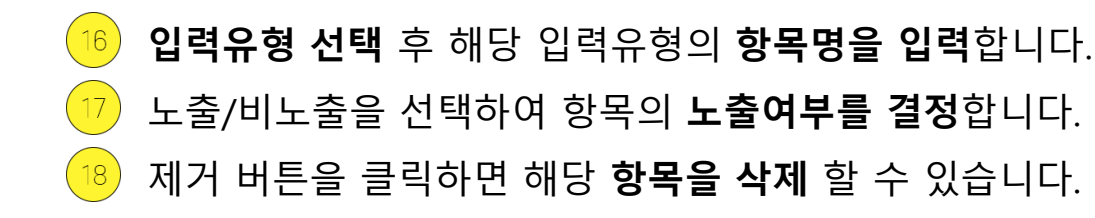

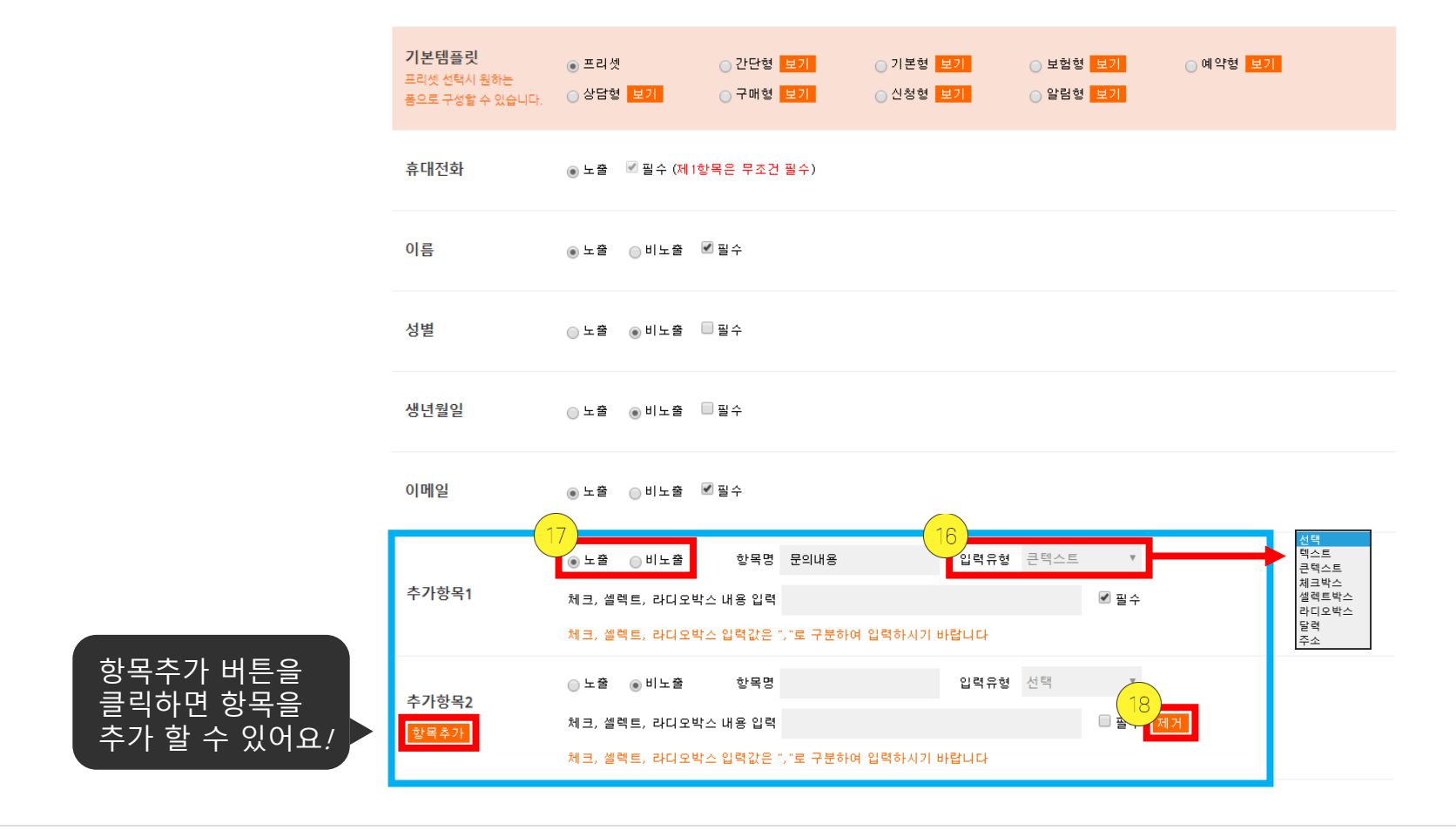

**입력유형 – 텍스트**를 선택 할 경우 **짧은 텍스트**를 입력 할 수 있는 텍스트 입력란이 생성됩니다.

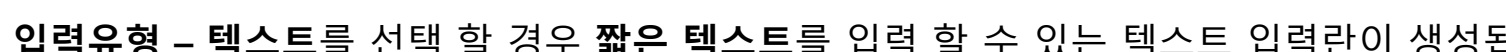

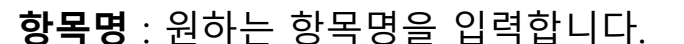

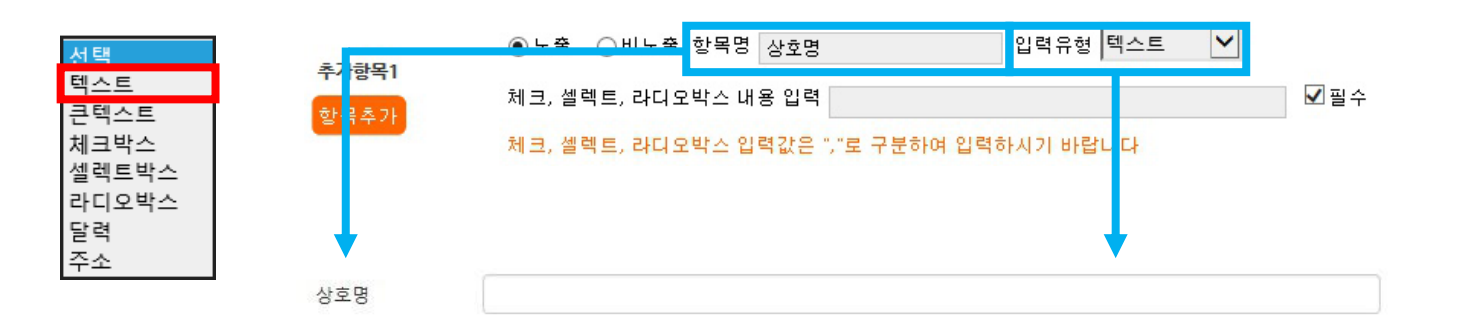

입력유형 – 큰텍스트를 선택 할 경우 한 줄 이상의 텍스트를 입력 할 수 있는 텍스트 입력란이 생성됩니다.

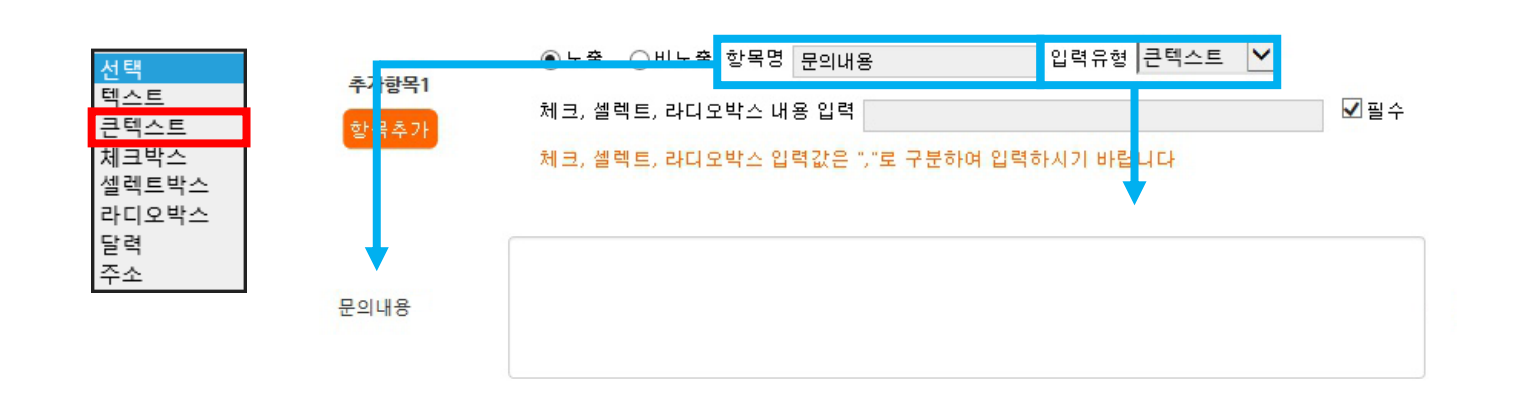

항목이 생성됩니다. 체크박스는 **중복 선택**이 가능합니다. 2가지 이상의 선택사항을 받고 싶을 경우 적합합니다.

입력유형 – 체크박스 선택 후 하단의 체크, 셀렉트, 라디오박스 내용입력란에 원하는 예시를 입력하면 체크박스와 함께 입력한 예시

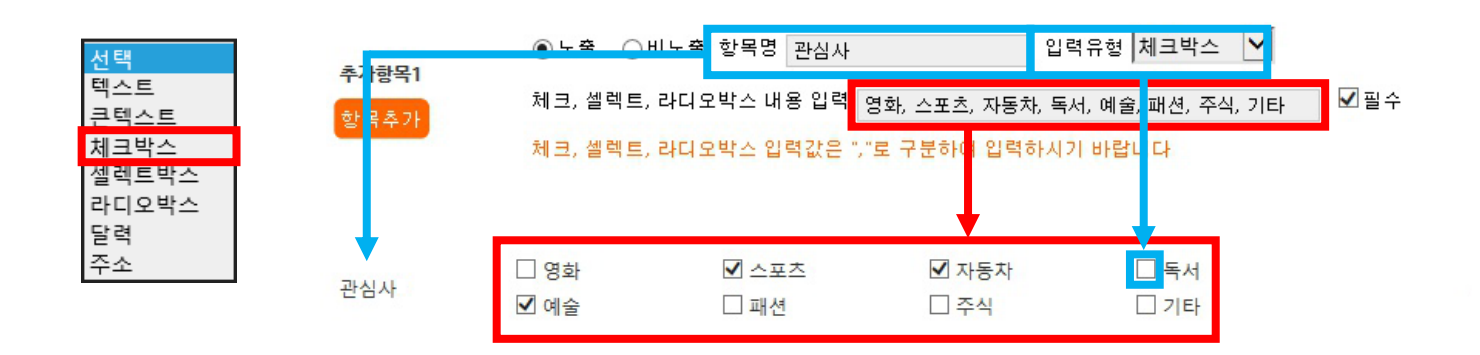

**항목명** : 원하는 항목명을 입력합니다. **입력유형 – 셀렉트박스**를 선택 후 하단의 **체크, 셀렉트, 라디오박스 내용입력란에 원하는 예시를 입력**하면 셀렉트박스와 함께 입력한 예시 항목이 생성됩니다. 셀렉트박스는 예시가 한화면에 보여주기엔 너무 많을 경우 사용에 적합하며 **1개의 항목만 선택가능**합니다.

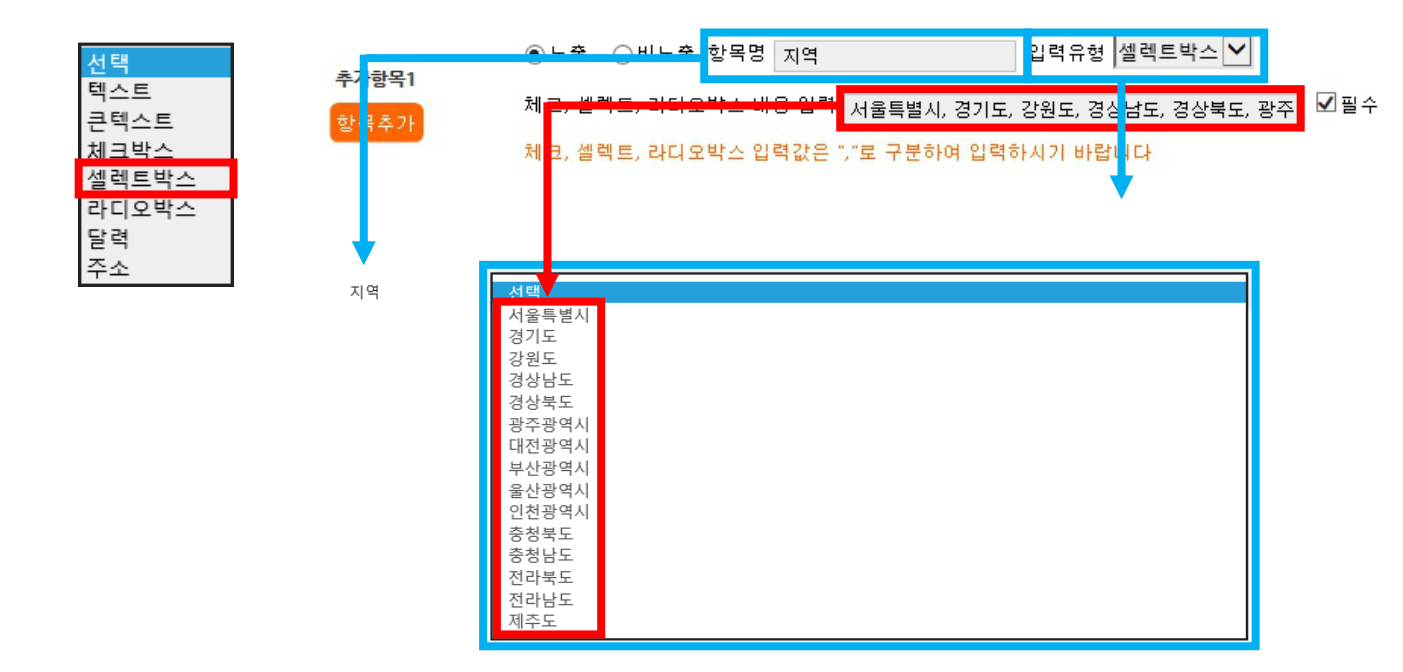

예시 항목이 생성됩니다. **라디오박스는 1개 항목만 선택가능합니다.** 

입력유형 – 라디오박스를 선택 후 하단의 체크, 셀렉트, 라디오박스 내용입력란에 원하는 예시를 입력하면 라디오박스와 함께 입력한

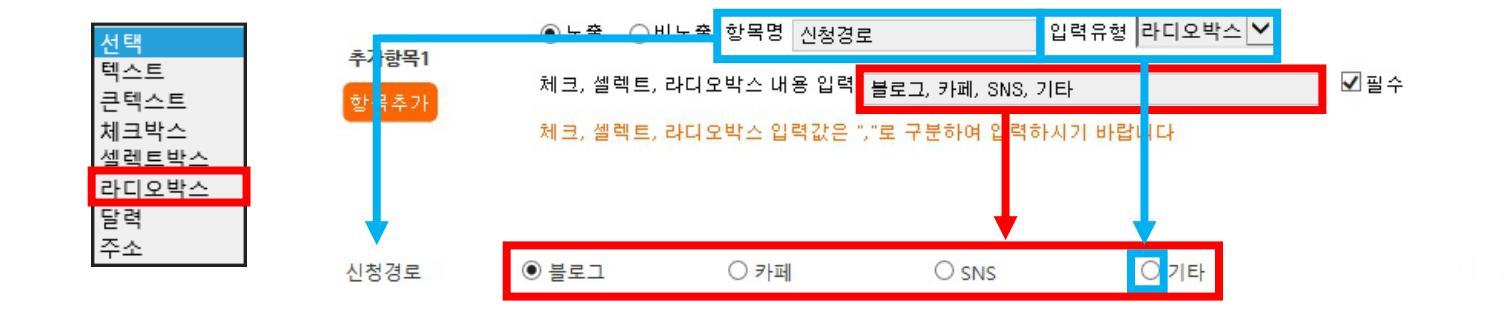

상담날짜, 예약날짜 등 날짜를 선택 할 때 적합합니다.

**입력유형 – 달력**을 선택 할 경우 날짜 선택이 가능합니다.

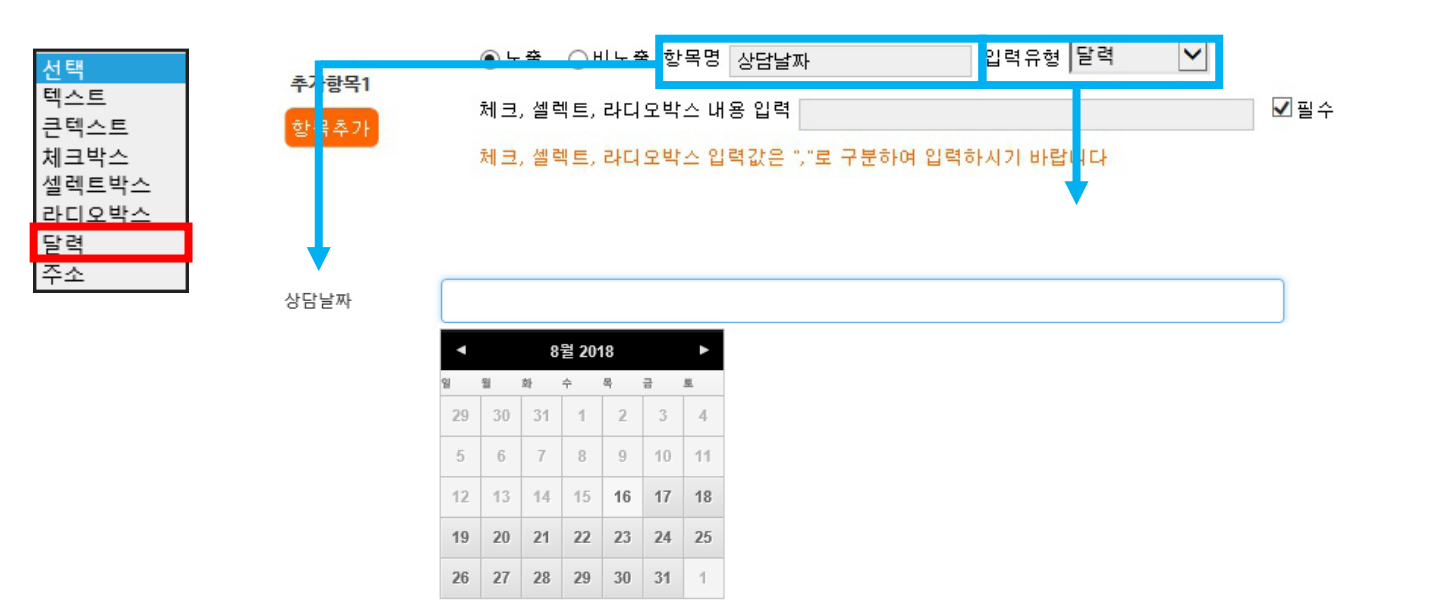

배송지 정보 등 주소입력이 필요한 경우 적합합니다.

**입력유형 – 주소**를 선택 할 경우 **주소 입력**란이 생성됩니다.

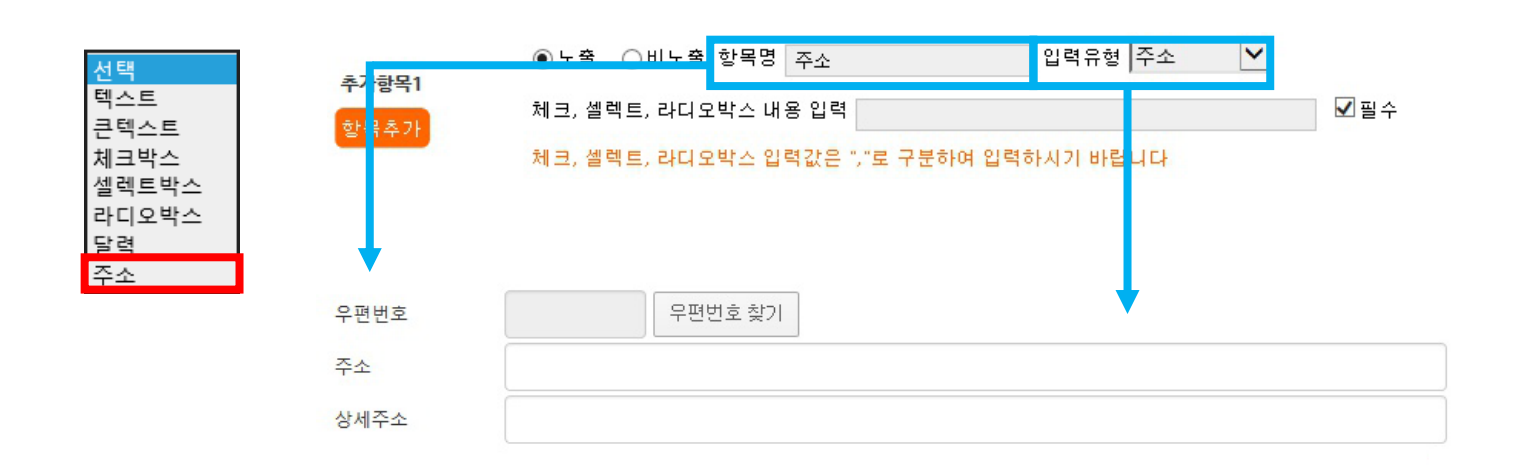

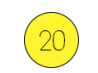

## ) SNS 제목, 공유 문구, URL을 입력합니다.

(SNS 기능 미사용시 체크박스 체크를 해제하세요.)

19 SNS 기능을 사용 할 경우 SNS **사용 체크박스에 체크**합니다.

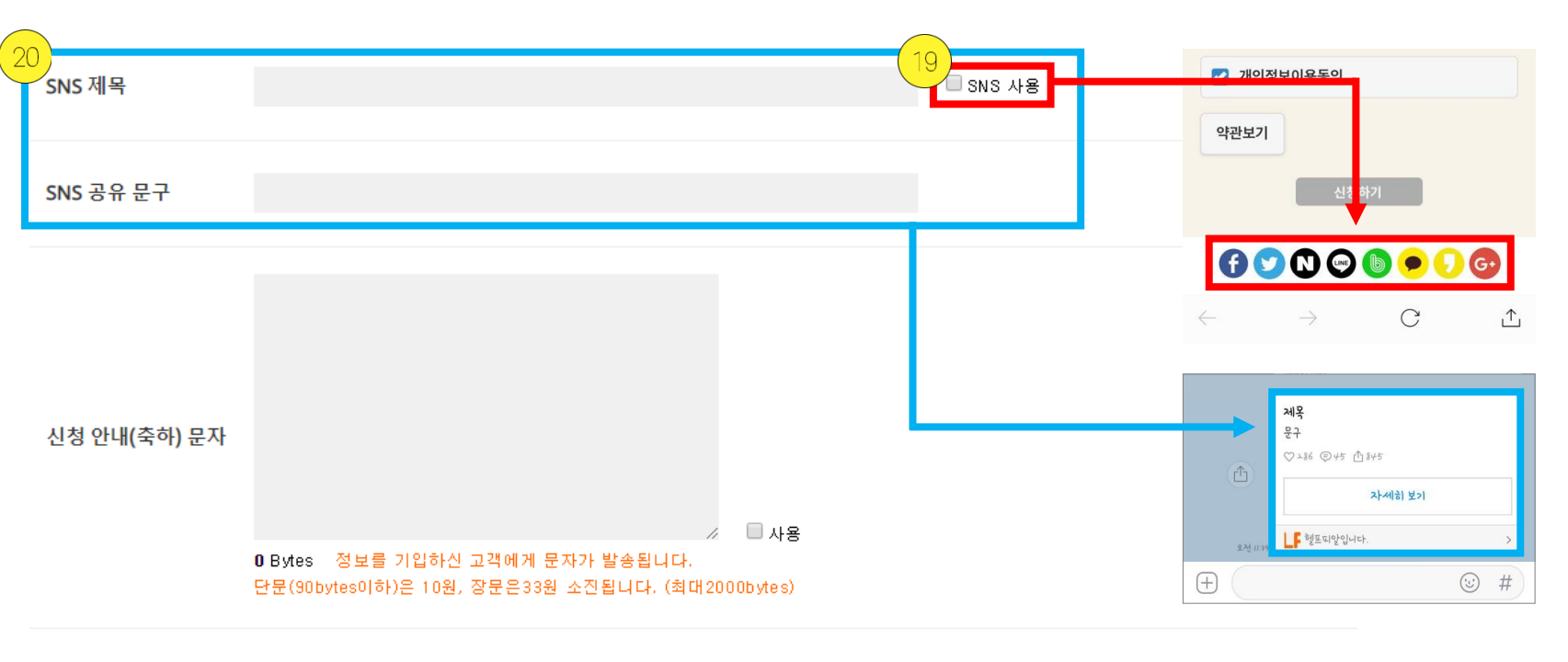

신청정보 문자 받기 💿 문자 받음 💿 문자 받지않음 신청정보를 문자로 알려주며 건당 10원이 소진됩니다.

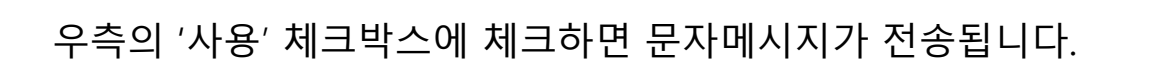

**상담신청을 완료한 고객에게** 자동으로 전송되는 메시지 입니다.

신청 안내(축하) 문자 서비스를 이용할 경우 문자메시지 내용 작성 후

· 신청정보 문자 받기 💿 문자 받음 💿 문자 받지않음 · 신청정보를 문자로 알려주며 건당 10원이 소진됩니다.

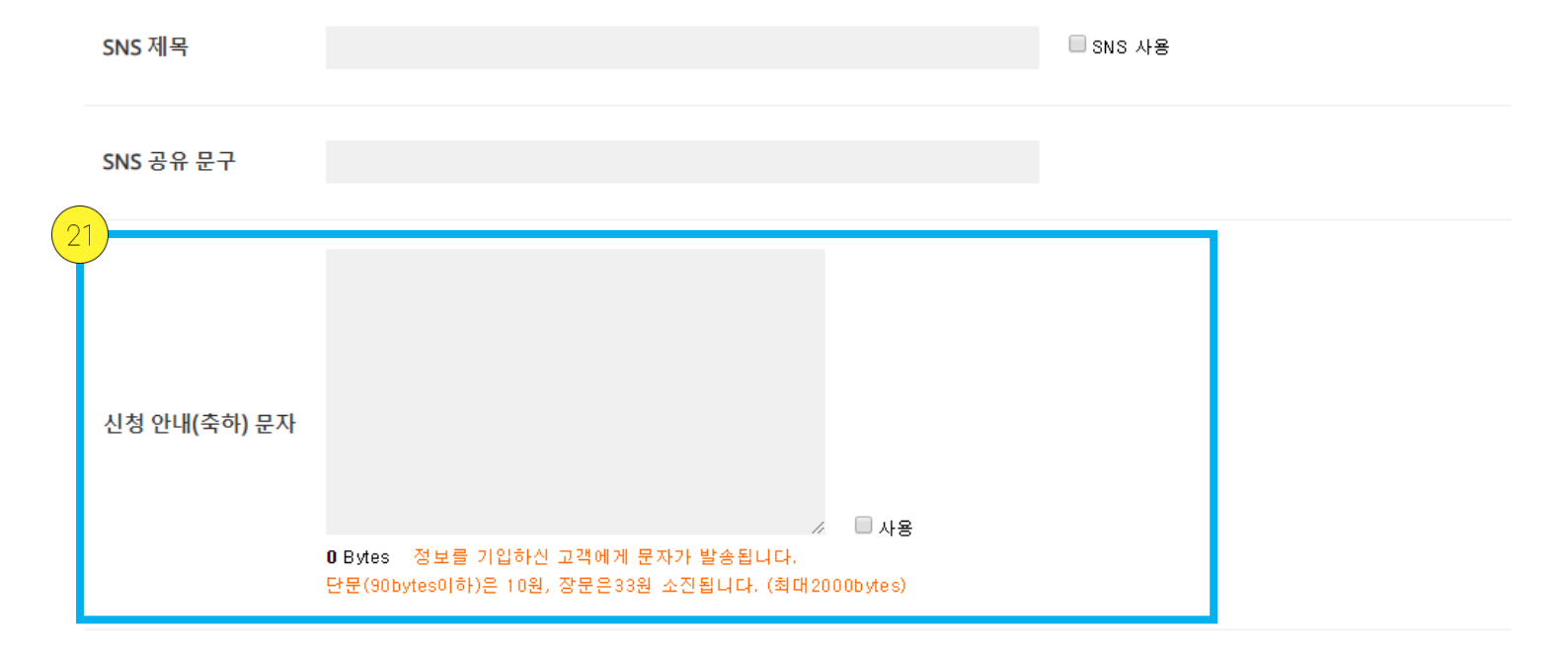

21

**'문자 받지 않음'** 선택시 문자메시지는 전송되지 않습니다.

'문자받음' 선택시 상담신청한 고객이 발생 했을때 접수된 상담신청의 내용이 전송되며,

**상담신청한 고객이 발생했을때 문자메시지 알림**을 받을 수 있습니다.

| SNS 제목       | □ SNS 사용                                         |
|--------------|--------------------------------------------------|
| SNS 공유 문구    |                                                  |
| 신청 안내(축하) 문자 | /                                                |
| 신청정보 문자 받기   | ◉ 문자 받음 ── 문자 받지않음 신청정보를 문자로 알려주며 건당 10원이 소진됩니다. |

22

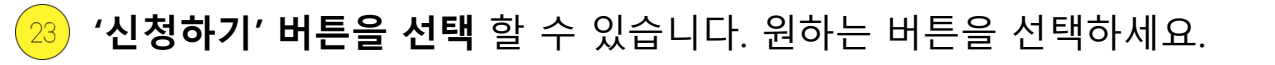

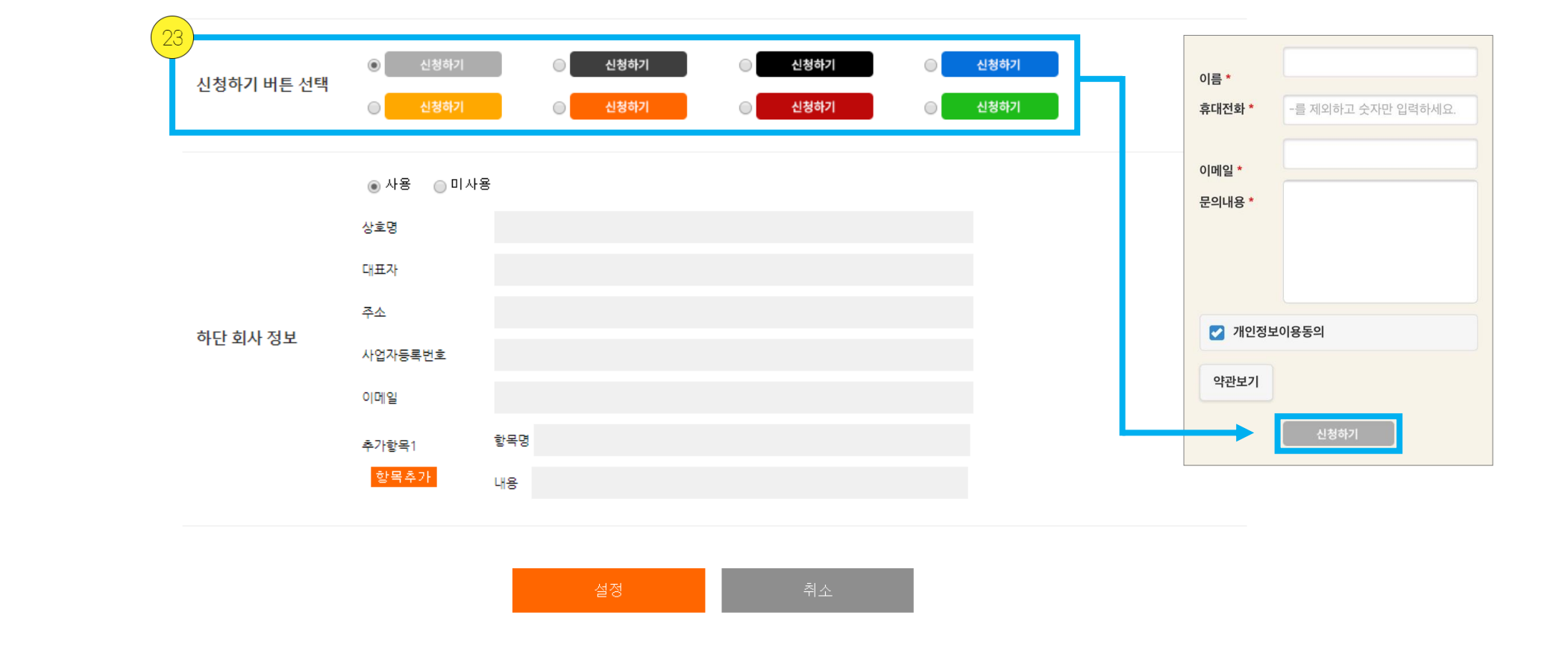

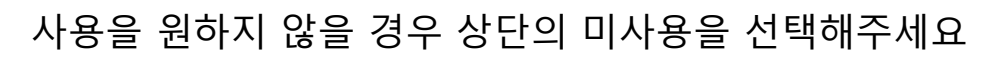

### 24) 회사 정보를 입력합니다. 입력한 정보는 랜딩페이지 하단에 노출됩니다.

| 신청하기 버튼 선택 | 신청하기     신청하기     신청하기     신청하기       신청하기     신청하기     신청하기     신청하기 | ✓ 개인정보이용동의 약관보기                                                                                                    |
|------------|-----------------------------------------------------------------------|----------------------------------------------------------------------------------------------------|
| 24         | ● 사용 □ 미사용<br>상호명                                                     | 신청하기<br>f 💙 🕄 🚭 🐌 🗭 🖵 Go                                                                                                 |
| 하단 회사 정보   | 대표자<br>주소<br>사업자등록번호                                                  | 헬프피알 / 대표자 : 송순철<br>서울 중랑구 겸재로 247 2층<br>사업자등록번호 : 391-15-00778<br>이메일 : helppr@helppr.com<br>통신판매업신고 : 제2018-서울광진 0810호 |
|            | 이네일<br>추가항목1 항목명<br>항목추가 내용                                           | $\leftarrow$ $\rightarrow$ G $\heartsuit$                                                                                |

![](_page_24_Picture_0.jpeg)

소스 복사 후 사용방법은 다음 페이지에서 설명합니다.

25) 가져가기를 원하는 배너 이미지의 우측 '복사하기 ' 버튼을 클릭하여 이미지 소스코드를 복사합니다.

![](_page_24_Picture_3.jpeg)

## 6. 랜딩페이지 다음 카페, 다음 블로그, 커뮤니티 게시판 등 (HTML 편집기가 있는 경우) 랜딩 홍보 배너

![](_page_25_Picture_2.jpeg)

#### <헬프피알 랜딩페이지 생성 화면>

![](_page_26_Figure_2.jpeg)

![](_page_26_Figure_3.jpeg)

![](_page_27_Picture_0.jpeg)

랜딩페이지 리스트의 우측 **'수정'버튼을 클릭**합니다.

![](_page_27_Picture_2.jpeg)

![](_page_27_Figure_3.jpeg)

#### 랜딩페이지 생성하기

#### 랜딩페이지 생성하기

| 번호 | 그룹 | 랜딩주소                                                               | 링크복사                   | 신청수 | 조회수 | 생성일        | 관리 |
|----|----|--------------------------------------------------------------------|------------------------|-----|-----|------------|----|
| 2  | 보험 | http://helppr.net/m/rd/?SDX=2024&IDX=1187<br>http://bit.ly/2PCbp79 | 29<br>[링크복사]<br>[링크복사] | 0   | 30  | 2018-12-14 | 수정 |
| 1  | 보험 | http://helppr.net/m/rd/?SDX=2024&IDX=1186<br>http://bit.ly/2PBLxYX | [링크복사]<br>[링크복사]       | 0   | 0   | 2018-12-14 | 수정 |

![](_page_28_Picture_3.jpeg)

![](_page_29_Picture_0.jpeg)

**휴대전화번호 클릭**시 고객이 작성한 상세한 정보 확인이 가능합니다.

상담신청한 고객을 확인 할 수 있습니다.

![](_page_29_Picture_3.jpeg)

![](_page_29_Figure_4.jpeg)